## 4年生 星や月 [2] 月と星の位置の変化

画像のクレジット: Mitaka: ©2005-2022 加藤恒彦,4D2U Project, NAOJ

| 話すこと                       | Mitaka の操作                                |
|----------------------------|-------------------------------------------|
| ○これは東京にある国立天文台「三鷹」か        | ○以下の事前操作をし授業準備する。                         |
| ら見た 10 月 13 日 13:30 の空の様子で | ・『表示』→『惑星』→『拡大率』→『拡大(5)』                  |
| す。                         | に 🗸                                       |
| • <sup>28</sup>            | ・ <b>画面右下</b> +をクリックし、左画像のようにす            |
|                            | る。                                        |
|                            | ・『時刻』→『1ヶ月』、『1日』、『1時間』 に 🔽 し、             |
| 2023/ir //srkoel 2002      | 10月13日13:30に設定。                           |
| ○時間は 13:30 なので太陽がでています。    | ○月の位置                                     |
| ○太陽はどの方角から昇ってくるか覚えて        | ・満月:日の入り前に東の空。                            |
| いますか?                      | ・三日月:夕方西の空、太陽の近く。                         |
| ○3 年生で太陽は東から出て南の空を通っ       | ・上弦:夕方太陽の90度南側                            |
| て西に沈むことを学びました。             | ・下弦:朝方太陽の90度南側                            |
| ○今日は半月です。13:30 頃に月も東から     |                                           |
| 昇ってきました。                   | <br>  ・画面右上+-をクリックし、時間を日の出か               |
|                            |                                           |
|                            | ら日の人りまで動かす。                               |
| O <sup>R</sup>             | ・同じように <b>画面右上</b> +を押し、時間を進めて            |
| 商束                         | 日 大 yh y z                                |
| ○日の汝ね祥スと遊羽しましょう            | 月それめる。                                    |
| ○日の形で赤トス様スキ目イスキト、          | A 2 M                                     |
| ○月の形か変わる様子を見てみましよう。        |                                           |
| , <sup>H</sup>             |                                           |
|                            |                                           |
| 2019年10月2日 17:30 前年        | ・『時刻』→『1時间』や『1万』を使って17:30                 |
| lita a                     |                                           |
| anna -                     | ・『 <b>時刻』→『1 日』</b> にして、 <b>画面右上</b> +を押し |
|                            | <br>  10 月 20 日まで動かす。                     |
|                            |                                           |
| 2019年 10月 12日 17:30        |                                           |
| 場面 (1)                     |                                           |

○月は1日ごとに形が変わります。太陽が 沈む頃に、三日月は西の空、半月は南の 空、満月が東の空に見えます。

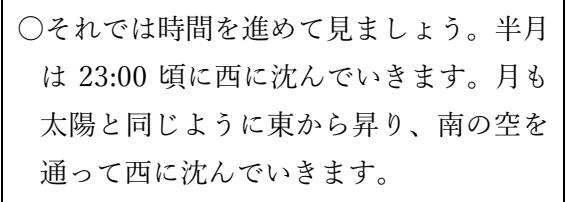

○このプラネタリウムは宇宙旅行ができる ので、皆さんに宇宙から月の様子を見て みましょう。

○さて、日本の上空にやってきました。

- ○少し地球から離れてみると明るい部分と 暗い部分に分かれていることがわかりま す。
- ○日本は暗い部分にありますが明るい部分 と何が違うと思いますか?
- ○そうです。今の日本は夜になっています。○夜になると太陽の光が当たらなくなるの

で宇宙から見ると暗くなっています。○地球から離れていくと最初に月を見つけることができます。

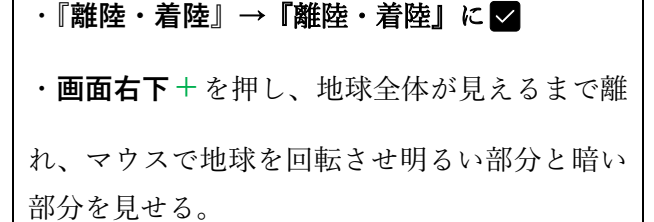

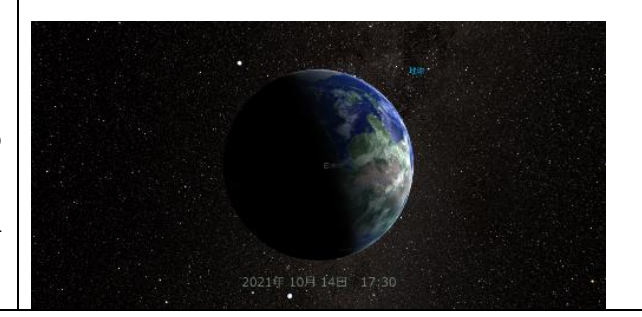

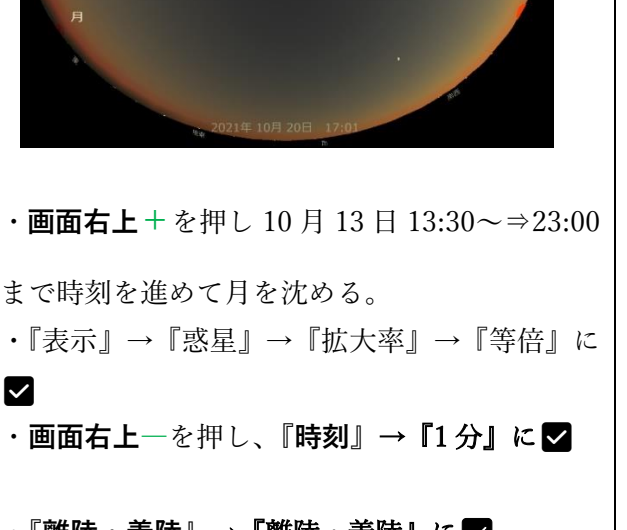

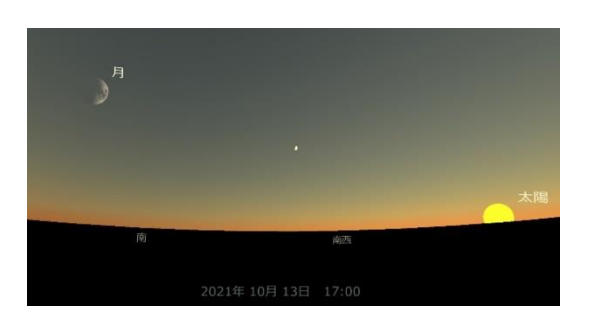

| ○この黄色い円は月の軌道を表していて、<br>月はこのように地球の周りをまわってい                                                              | <sup>13</sup> 画面右下 + を押し、写真のように月の軌                                                                                                    |
|----------------------------------------------------------------------------------------------------|----------------------------------------------------------------------------------------------------|
| ます。                                                                                                    | 道が○になるように視点を移動させる。                                                                                                    |
|                                                                                                    | 四日<br>月<br>2021年7月7日 20:00                                                                                                    |
| ○それでは、月に近づいていきたいと思い                                                                                    |                                                                                                    |
| ます。                                                                                                    | ・月にダブルクリックし、 <b>画面右下</b> 一を押して月                                                                                                    |
| ○普段小さく見える月も、今日はこんなに                                                                                    | に接近する。                                                                                                    |
| 近くから見ることができます。                                                                                         | ・月の模様がよく確認できるまで近づく。                                                                                                    |
| ○月にはウサギがいるなどと言われていま                                                                                    | ・『表示』→『ヘッドライト』に 🗹 。                                                                                                    |
| すが、見つけることはできますか?                                                                                       |                                                                                                    |
| <ul> <li>○ウサギに見える部分は月の海とよばれていて、世界ではこの模様を使って様々な動物や物にたとえられています。</li> <li>○皆さんはウサギの他に模様を作れますか?</li> </ul> | このような位置<br>に月の海が見える<br>ようにマウスで<br>回転させる。                                                                                                    |
| <ul> <li>○月をよく見ると模様だけでなく、ぼこぼ<br/>こしていますがどうしてかわかります<br/>か?</li> </ul>                                   | i       i       i       i       i       i       j       j |

| ○これらはクレーターと言われ、隕石がぶ                                                                                                    |                                                                                                    |
|----------------------------------------------------------------------------------------------------|----------------------------------------------------------------------------------------------------|
| つかったあとです。色が黒いところほど昔く                                                                                                    | 4・マウスで移動させ、ウサギ模様が見えなくな                                                                                                    |
| にできたクレーターです。                                                                                                    | り、写真の様になったら停止する。                                                                                                    |
| ○クレーターは一番大きいもので直径が                                                                                                    |                                                                                                    |
| 536 kmもあり、これは名古屋から広島ま                                                                                                    |                                                                                                    |
| で大きな穴が開いていることになりま                                                                                                    |                                                                                                    |
| す。                                                                                                    |                                                                                                    |
| ○さて、クレーターや模様を見てきました                                                                                                    | North Contraction                                                                                                    |
| が、皆さんは月の裏側があることを知っ                                                                                                    | A manufacture of the second                                                                                                    |
| ていますか?                                                                                                    | state for the state                                                                                                    |
|                                                                                                    |                                                                                                    |
|                                                                                                    | and the first of the state                                                                                                    |
|                                                                                                    |                                                                                                    |
| ○実は、地球からは、常に模様のある表し                                                                                                    | Charles and the                                                                                                    |
| か見ることができません。                                                                                                    |                                                                                                    |
| ○今日はせっかく宇宙に来ているので裏側                                                                                                    | A CARENT AND A CARENT AND A CAR |
| を特別に見てみましょう。                                                                                                    | and the second                                                                                                    |
| ○日の車側は表上りも隕石が当たりやす                                                                                                    |                                                                                                    |
| $\langle -1 \rangle \langle z \rangle \langle z$ | ・日の車側の様子→                                                                                                    |
| ○また海の部分がほとんどたく 構繕の無                                                                                                    | 10夜周9杯1                                                                                                    |
| い直っ白な日を目ることができます                                                                                                    |                                                                                                    |
| $\bigcirc$ $\subset$ $\bigcirc$ $\land$ $\land$ $\bigcirc$ $\land$ $\land$ $\land$ $\land$ $\land$ $\land$ $\land$ $\land$ $\land$ $\land$                                                                                                    |                                                                                                    |
| しこのように自投先んている方にはたくさ                                                                                                    | and the second                                                                                                    |
| んの村国がありより。                                                                                                    |                                                                                                    |
| ○それでけ 目から離れてもう— 庶地球に                                                                                                    | ・『蚶陸・善陸』→『ゴ暦に善陸』                                                                                                    |
| 戸り 夏の大三角け今どこにあるのか探                                                                                                    |                                                                                                    |
| してみましょう                                                                                                    |                                                                                                    |
|                                                                                                    | <b>面右下</b> +を押し、夏の大三角を示す。                                                                                                    |
| 717                                                                                                    | ・『表示』→『アステリズム』→『表示』『名前』                                                                                                    |
| -KS                                                                                                    | 『選択されたアステリズムのみ(プラネタリウ                                                                                                    |
| דער איז איז איז איז איז איז איז איז איז איז                                                                                                    | 「医尿ビネルにアンティンティーン」 ▼                                                                                                    |
| ±#                                                                                                    |                                                                                                    |
| 202149510月13日 23:00 北西                                                                                                    |                                                                                                    |
| ○では、この夏の大三角がどのように夜空                                                                                                    |                                                                                                    |
| を動いたのかを時間を戻して見てみま                                                                                                    |                                                                                                    |
| しょう。                                                                                                    | ・画面右上―を押し、時刻を 18:00 頃に戻し、夏                                                                                                    |

| ○北極星は、どのように動くのかも見てみ                                                                      | の大三角を西の上空に示す。時刻を進めて西                                                                                |
|------------------------------------------------------------------------------------------|----------------------------------------------------------------------------------------------------|
| ましょう。                                                                                    | に沈める。                                                                                               |
|                                                                                          | <ul> <li>・マウスで画面の正面を北にして北極星を見せる。</li> <li>画面右上一を押し、時刻を 18:00 頃に戻し、+で時刻を 14 日 5:00 まで進める。</li> </ul> |
| ○東の空の星はどのように動いていくので                                                                      |                                                                                                    |
| しょうか見てみましょう。                                                                             |                                                                                                    |
| 東から昇ってきた星達は右上の方角に移                                                                       | ・マウスで画面を東と南東方向を示す。                                                                                  |
| 動していきました。                                                                                | ・時刻を 18:00 にし、14 日 5:00 まで動かす。                                                                      |
| メルオディスクロ<br>かえしれ<br>. かじょっつこ<br>プロエネー<br>・ シリウス<br>東<br>2021年 10月 14日 00:1 <sup>時車</sup> |                                                                                                    |
| ○南の空の星は、時間と共にどのように動                                                                      |                                                                                                    |
| いていくのでしょうか。                                                                              | ・マウスで南を正面に示す。                                                                                       |
| Reference Second                                                                         | ・時刻を 18:00 にし、14 日 5:00 まで動かす。                                                                      |
|                                                                                          | 『2023 年の場合』                                                                                         |
| 現象 2033年260月14日 02:57 新語<br>商                                                            | 9月18日三日月、9月23日半月(上弦)、9月                                                                             |
| <br>  ○今日は月が時刻によってどのように移動                                                                | 29 日中秋の名月(満月)                                                                                       |
| するか、また、月の満ち欠けについて、北                                                                      | 10月18日三日月、10月22日半月(上弦)、10                                                                           |
| の星や東、南の星が時刻と共にどのよう                                                                       | 月 29 日満月                                                                                            |
| に動くのかを学習しました。                                                                            | 11月16日三日月、11月20日半月(上弦)、11                                                                           |
| ○今日の月は○○です。星と共に観察して                                                                      | 月 27 日満月                                                                                            |
| ください。                                                                                    | ※2022 年の月の満ち欠けをご確認したい場合は、大日本                                                                        |
|                                                                                          | 図書 HP にある教授用資料『月の満ち欠けカレンダー』                                                                         |
|                                                                                          | をご確認ください。                                                                                           |